# Dealer Admin

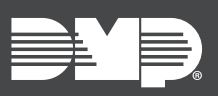

### FEATURE UPDATE | APRIL 2025

### Version 252 Update

Dealer Admin has been updated to include the following features:

- Time Change
- Zone Location
- Sempro Communication

#### **Time Change**

This update allows the panel to receive time updates from SecureCom Wireless<sup>®</sup> Servers. This option can be enabled in panel programming on the keypad or on Dealer Admin. To receive time updates from SecureCom Wireless Servers, complete the following steps:

- 1. Go to Dealer Admin, select a system and enter **Programming**.
- 2. In System Options, find Update Time With and select one of the following options:
  - No Time Change Do not request time update
  - **Receiver** Request time update from the monitoring center receiver
  - SecureCom Request time update from SecureCom Wireless
- 3. In **DST**, select **YES** to observe daylight saving time. This option is only available if you selected **SecureCom**.
- 4. When you are finished, select **Send All Changes** at the top.

#### **Zone Location**

This update allows you to assign zones an optional secondary name to give further clarification on the location of a zone. Zone Location provides the monitoring center additional support and promotes quicker response times from monitoring center operators and first responders. The secondary name is only visible to the monitoring center and does not display on the keypad. The Zone Location can also remain blank, and the Zone Name is sent to the Monitoring Center instead.

This option can be enabled in panel programming on the keypad or on Dealer Admin. To add a Zone Location to a zone on Dealer Admin, complete the following steps:

- 1. Go to Dealer Admin, select a system and enter **Programming**.
- 2. In **Zone Information**, find **Zone Location**. Enter the zone location, being mindful of the character limit established by your system type. Character limits for the affected systems are as follows:
  - XT30/50, XTL Series, and TMSentry control panels allow up to 16 characters.
  - XT75, XF6 Series, and XR Series control panels, and Com Series communicators allow up to 32 characters.
- 3. When you are finished, select **Send All Changes** at the top.

#### **Sempro Communication**

Previously, systems without a programmed communication path could not send messages to SecureCom Wireless servers. Now, systems communicating with Dealer Admin send messages regardless if they have a communication path programmed, allowing for push notifications and analytics in Dealer Admin and Virtual Keypad.

## More Information

To learn more, refer to the following documentation:

Dealer Admin Help: Retrieve and Send Programming